# Tutorial Móvil: Usando Componentes ListBox para Mostrar un Table View (iOS y Android)

Usando Componentes ListBox para Mostrar un Table View en Aplicaciones Móviles

Sobre la plataforma móvil, FireMonkey usa el componente FMX.ListBox.TListBox para presentar una Table View en un estilo móvil, igual a las siguientes ListBoxes.

## Lista Plana (Plain List)

| iOS                            | Android (LG E-612) |       |       |
|--------------------------------|--------------------|-------|-------|
| iPod 중 11:13 AM Select a State | - ③ ■ Q 音 童 学 番    | 17:52 |       |
| A                              | Alahama            |       |       |
| Alabama >                      | Alaska             | >     |       |
| Arizona >                      | Arizona            | >     |       |
| Arkansas >                     | C                  | >     | ology |
| California >                   | California         | >     |       |
| Colorado >                     | Colorado           | >     |       |
| Connecticut                    | Connecticut        | >     |       |

# Lista Agrupada

| iPod 穼 | 11:43 AM               | <b>I</b> ≯] |
|--------|------------------------|-------------|
|        | Products               |             |
| Ente   | rprise App Store       |             |
| âŵ     | Embarcadero AppWave®   | >)          |
| Appl   | lication Development   |             |
|        | RAD Studio             | $\odot$     |
| 0      | Delphi®                | >           |
| 0      | C++Builder®            | >           |
| 6      | HTML5 Builder          | >           |
| Emb    | edded Databases        |             |
|        | InterBase              | >           |
| Arch   | nitecture and Modeling |             |
|        | ER/Studio®             | $\bigcirc$  |

Nota: Solo dispositivos iOS soportan listas agrupadas.

Este tutorial describe los pasos básicos para construir items para una Table View en sus aplicaciones móviles FireMonkey.

#### Crear Items sobre el Componente ListBox

- Seleccione File > New > FireMonkey Mobile Application Delphi > Blank Application.
- Seleccione el componente TListBox en el Tool Palette, y suéltelo sobre el FireMonkey Mobile Form Designer. Para encontrar TListBox, ingrese algunos caracteres (como "TListB") en la casilla Search del Tool Palette:

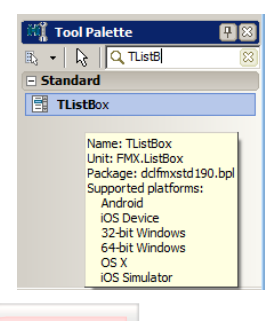

3. Seleccione el componente **TListBox** sobre el Mobile Form Designer, vaya al Object Inspector y seleccione **alClient** para la propiedad **Align**:

| 📲 Obje         | ct Inspector    |              | <b>#</b> 🕄 |
|----------------|-----------------|--------------|------------|
| ListBox1       | TListBox        |              | -          |
| Properties     | Events          |              |            |
| » Align        |                 | alClient     |            |
| AllowDra       | g               | alBottom     |            |
| Alternati      | ngRowBackground | alCenter     | =          |
| Anchors        |                 | alClient     |            |
| AutoHide       |                 | alContents   |            |
| CanFocu        | s               | alFit        |            |
| CanPare        | ntFocus         | alFitLeft    |            |
| ClinChild      | ren             | alFitRight   |            |
| ClipParer      | en .            | alHorizontal |            |
| Caluman        | it.             | alHorzCenter |            |
| Columns        |                 | alLeft       |            |
| Cursor         |                 | alMostBottom | -          |
| LLUD of audt I | and the date    |              |            |

 Sobre el FireMonkey Mobile Form Designer, click-derecho en el componente TListBox, y seleccione **Items Editor**:

|    |                                                                               |   | 1 |
|----|-------------------------------------------------------------------------------|---|---|
| 1  |                                                                               |   |   |
| d) |                                                                               |   |   |
|    | 10:57 AM                                                                      |   |   |
|    | •                                                                             |   | 1 |
|    |                                                                               |   |   |
|    |                                                                               |   |   |
|    | Name Editor b                                                                 | _ | l |
|    | Items Editor 🔓                                                                | , |   |
|    | Items Editor<br>Add Item<br>Edit                                              | • |   |
|    | Items Editor<br>Add Item<br>Edit<br>Control                                   | • |   |
|    | Items Editor<br>Add Item<br>Edit<br>Control<br>Bind Visually                  | • |   |
| 8  | Items Editor<br>Add Item<br>Edit<br>Control<br>Bind Visually<br>Align To Grid | • |   |

5. Sobre el Items Designer, click en el botón Add Item varias veces para agregar varios items al ListBox:

| 💼 Items Designer                             |                         |
|----------------------------------------------|-------------------------|
| ListBoxItem1<br>ListBoxItem2<br>ListBoxItem3 | TListBoxItem   Add Item |
| ListBoxItem4                                 | Delete                  |
|                                              |                         |
|                                              |                         |

6. Cierre el Items Designer. Ahora usted puede ubivar sus Items sobre el componente TListBox. Por ejemplo:

| 10:57 AM 🔳       |  |  |
|------------------|--|--|
| <br>ListBoxItem1 |  |  |
| ListBoxItem2     |  |  |
| ListBoxItem3     |  |  |
| ListBoxItem4     |  |  |
|                  |  |  |

## Agregar un Header

| Jsted puede definir un Header sobre el componente TListBox usando los siguientes pasos: |
|-----------------------------------------------------------------------------------------|
| 10:57 AM                                                                                |
| ListBoxHeader                                                                           |
| ListBoxItem1                                                                            |
|                                                                                         |

Un Header para un TListBox

1. Sobre el FireMonkey Mobile Form Designer, click-derecho en el componente TListBox, y seleccione Add Item > TListBoxHeader:

| ListBoxIte | m4                  |   |                                   |
|------------|---------------------|---|-----------------------------------|
|            | Items Editor        |   |                                   |
|            | Add Item            | Þ | TListBoxItem                      |
| <b>9</b>   | Edit                | Þ | TMetropolisUIListBoxItem          |
|            | Control             |   | TListBoxHeader                    |
|            | Bind Visually       |   | TSearchBox<br>TListBoxGroupHeader |
|            | Align To Grid       |   | TListBoxGroupFooter               |
|            | Revert to Inherited |   |                                   |

2. Sobre el Tool Palette, seleccione el componente TLabel y suéltelo en la parte superior del componente TListBoxHeader que usted agregó:

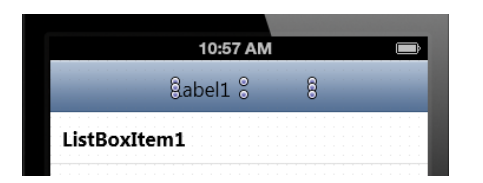

 En el Object Inspector, cambie las propiedades del componente TLabel como se muestra:

| Property    | Value                             |
|-------------|-----------------------------------|
| Align       | alClient                          |
| StyleLookup | toollabel                         |
| TextAlign   | taCenter                          |
| Text        | (Valor de texto que usted quiera) |

## Agregar un Group Header/Footer a la Lista

Usted puede definir un Group Header y un Group Footer para items sobre el TListBox como se

| muestra: |                     |  |
|----------|---------------------|--|
|          | ListBoxGroupHeader1 |  |
|          | ListBoxItem1        |  |
|          | ListBoxItem2        |  |
|          | ListBoxItem3        |  |
|          | ListBoxItem4        |  |
|          | ListBoxGroupFooter1 |  |

- Sobre el FireMonkey Mobile Form Designer, click-derecho en el componente TListBox, y seleccione Items Editor.
- Sobre el Item Designer, seleccione el TListBoxGroupHeader desde la lista dropdown, y luego seleccione Add Item:

| Items Designer |                          |
|----------------|--------------------------|
| ListBoxItem1   | TListBoxGroupHeader 🔻    |
| ListBoxItem2   | TListBoxItem             |
| ListBoxItem3   | TMetropolisUIListBoxItem |
| ListBoxItem4   | TListBoxGroupHeader      |
|                | TListBoxGroupFooter      |
|                |                          |
|                |                          |

- 3. Seleccione **TListBoxGroupFooter** desde la lista drop-down, y luego seleccione **Add Item**.
- Seleccione ListBoxGroupHeader1 en la lista de items, y click en el botón Up varias veces hasta que este item se posicione en la parte superior en la lista:

| 📵 Items Designer                                                                                           |                               |
|----------------------------------------------------------------------------------------------------|-------------------------------|
| ListBoxitem1<br>ListBoxitem2<br>ListBoxitem3<br>ListBoxitem4<br>ListBoxGroupHeader1<br>ListBoxGroupFooter1 | TListBoxGroupFooter  Add Item |

5. Cierre la caja de diálogo. Ahora usted tiene un Group Header y un Group Footer en el componente TListBox.

#### Mostrar List Items como Separate Grouped Items

Los Items sobre un ListBox pueden ser mostrados como una Lista **Plana** o una Lista **Agrupada** (solo para plataforma iOS). Esta elección es controlada por la propiedad GroupingKind y la propiedad StyleLookup, como se muestra en la siguiente figura:

| Muestra Items como Lista Plana o Simple             | Muestra Items como Lista Agrupada                              |
|-----------------------------------------------------|----------------------------------------------------------------|
| ListBoxGroupHeader1                                 | ListBoxGroupHeader1                                            |
| ListBoxItem1                                        | ListBoxItem1                                                   |
| ListBoxItem2                                        | ListBoxItem2                                                   |
| ListBoxItem3                                        | ListBoxItem3                                                   |
| ListBoxItem4                                        | ListBoxItem4                                                   |
| ListBoxGroupFooter1                                 | ListBoxGroupFooter1                                            |
| geBlain - GroupingKind Valor de la Propiedad        | geGrouped - GroupingKind Valor de la Propiedad                 |
|                                                     | gsaloupeu – aloupingkinu valoi ue la Propiedau                 |
| listboxstyle = StyleLookup Valor de la<br>Propiedad | transparentlistboxstyle = StyleLookup Valor de la<br>Propiedad |

**Importante:** Para dispositivos iOS, puede especificar cualquiera de los estilos para su componente TListBox en el Object Inspector. Para dispositivos Android, puede especificar solamente la lista plana.

## Agregar un Check Box u otro Accesorio a un ListBox Item

Cada item en un TListBox puede usar un Accessory como una Marca de Verificación (Check Mark) a través de la propiedad ItemData.Accessory. La siguiente figura muestra el valor que puede asignar a ItemData.Accessory y el Accessory asignado:

| Values for ItemData.Accessory |                       |  |
|-------------------------------|-----------------------|--|
| aCheckmark                    | <ul> <li>✓</li> </ul> |  |
| aDetail                       | ۲                     |  |
| aMore                         | >                     |  |
| aNone                         |                       |  |

Puede seleccionar la propiedad Accessory en el Object Inspector cuando el ListBox Item es seleccionado en el Form Designer.

| 📲 Object Inspector                                                         |                                                | ₽₿ | Values for ItemData.Accessory |
|----------------------------------------------------------------------------|------------------------------------------------|----|-------------------------------|
| Properties Events                                                          | tem                                            |    | o o<br>o aCheckmark ✓         |
| ItemData Accessory Bitmap Data                                             | (TListBoxItemData)<br>aCheckmark<br>aCheckmark |    | aDetail 📀                     |
| Text<br>⊥iveBindings                                                       | aMore<br>aNone                                 |    | aMore >                       |
| <ul> <li>LiveBindings Designer</li> <li>Locked</li> <li>Margins</li> </ul> | LiveBindings Designer<br>False<br>(TBounds)    |    | aNone                         |

# Agregar un Icon a un ListBox Item

Cada Item en el componente ListBox puede contener información Bitmap, como un Icon, a

través de la propiedad ItemData.Bitmap:

| _   |                 |                  |                                                  |                |     |                      |  |
|-----|-----------------|------------------|--------------------------------------------------|----------------|-----|----------------------|--|
| P   | 🚪 Object Inspe  | ctor             |                                                  | <b>#</b> 83    | App | lication Development |  |
| Lis | tBoxItem1 T     | ListBoxIte       | em                                               |                | 0   | °                    |  |
| P   | roperties Even  | its              |                                                  | 1              | ° 🙂 | RAD Studio           |  |
|     | ItemData        |                  | (TListBoxItemData)                               | <u> </u>       | 0   |                      |  |
|     | Accessory       |                  | aDetail                                          |                |     | Delphi 🔪             |  |
| ×   | Bitmap          |                  | (Bitmap)                                         |                |     |                      |  |
|     | Text            | Create<br>Create | New TBitmapAnimation<br>New TBitmapListAnimatior | ,     <b> </b> | C   | C++Builder           |  |
| €ĺ  | LiveBindings    | Edit             | 1                                                |                |     |                      |  |
| Đ   | LiveBindings De | signer           | LiveBindings Designer                            | <u>v</u>       |     | HTMI 5 Builder       |  |
|     | Locked          |                  | E False                                          |                |     |                      |  |
| ÷   | Margins         |                  | (TBounds)                                        |                |     |                      |  |

Puede seleccionar la propiedad **Bitmap** en el Object Inspector cuando el ListBoxItem es seleccionado en el Form Designer.

# Agregar Información Detallada a un Item

Usted puede agregar un texto de información adicionañ para cada item del componente ListBox.

Especifique texto adicional en la propiedad ItemData.Detail, y seleccione la ubicación del Detail Text a través de la propiedad StyleLookup, como se muestra en la siguiente tabla:

| Propiedad StyleLookup | Look & Feel  |
|-----------------------|--------------|
| listboxitemnodetail   | ListBoxItem1 |

| listboxitembottomdetail | ListBoxItem2<br>Detail |        |
|-------------------------|------------------------|--------|
| listboxitemrightdetail  | ListBoxItem3           | Detail |
| listboxitemleftdetail   | ListBoxItem4 Detail    |        |

#### Agregar Items a un ListBox desde Su Código

Para agregar items al ListBox, puede simplemente llamar al método **Items.Add** como en el siguiente código:

ListBox1.Items.Add('Text to add');

Si quiere crear otros items diferentes a un simple item, o controlar otras propiedades, puede crear una instancia del primer item, y luego agregarlo al ListBox.

| iOS            |                         | Android (L  | G E-612)     |       |
|----------------|-------------------------|-------------|--------------|-------|
| iPod 奈 3:04 PM | 23                      | 🖘 🤍 🖸 💼 🌵 🏺 | 💫 📶 💈 20:09  | oloav |
| а              | >                       | a           | >            |       |
| aa             | ٥                       | аа          | í            |       |
| aaa            | ~                       | ааа         | $\checkmark$ |       |
| b              | >                       | В           |              |       |
| bb             | ۲                       | b           | >            |       |
| bbb            | ~                       | bb          | (j)          |       |
| C              |                         | bbb         | $\checkmark$ |       |
| c              | >                       | С           |              |       |
| cc             | $\overline{\mathbf{O}}$ | С           | >            |       |
| ccc            | ~                       | сс          | ()           |       |

El siguiente código añade items al ListBox, como se muestra en la figura:

procedure TForm40.FormCreate(Sender: TObject);
var
 c: Char;
 i. Theorem.

```
i: Integer;
Buffer: String;
ListBoxItem : TListBoxItem;
ListBoxGroupHeader : TListBoxGroupHeader;
begin
```

```
ListBox1.BeginUpdate;
 for c := 'a' to 'z' do
 begin
    // Agrega una cabecera ('A' to 'Z') a la Lista
   ListBoxGroupHeader := TListBoxGroupHeader.Create(ListBox1);
   ListBoxGroupHeader.Text := UpperCase(c);
   ListBox1.AddObject(ListBoxGroupHeader);
   // Agrega items ('a', 'aa', 'aaa', 'b', 'bb', 'bbb', 'c',
...) a la Lista
   for i := 1 to 3 do
   begin
      // StringOfChar retorna una cadena con un número
especificado de caracteres repetidos.
      Buffer := StringOfChar(c, i);
      // Simply add item
      // ListBox1.Items.Add(Buffer);
      // o, usted puede agragar items creando used mismo una
instancia de TListBoxItem.
      ListBoxItem := TListBoxItem.Create(ListBox1);
      ListBoxItem.Text := Buffer;
      // (aNone=0, aMore=1, aDetail=2, aCheckmark=3)
      ListBoxItem.ItemData.Accessory :=
TListBoxItemData.TAccessory(i);
      ListBox1.AddObject(ListBoxItem);
   end;
 end;
 ListBox1.EndUpdate;
end;
```

# Agregar un Search Box

Usted puede agregar una caja de búsqueda al ListBox. Con una caja de búsqueda, los usuarios pueden fácilmente realizar una selección desde una larga lista tal como se muestra en las siguientes imágenes:

| iPod 奈     | 3:38 PM        | -6 | iPod 奈 3:38 PM | <b>E</b> 3              |
|------------|----------------|----|----------------|-------------------------|
| _          | Select a State |    | Select a State | _                       |
| Q          |                |    | Qc             | $\overline{\mathbf{x}}$ |
| А          |                |    | C              |                         |
| Alaska     |                | >  | California     | >                       |
| Arizona    |                | >  | Colorado       | >                       |
| Arkansas   | 5              | >  | Connecticut    | >                       |
| С          |                |    | К              |                         |
| California | a              | >  | Kentucky       | >                       |
| Colorado   |                | >  | М              |                         |
| Connecti   | cut            | >  | Massachusetts  | >                       |
| D          |                | _  | Michigan       | >                       |
| Delaware   |                | >  | N              |                         |

 Para agregar una Caja de Búqueda (Search Box) al componente ListBox, click-derecho en el componente TListBox y simplemente seleccione Add Item > TSearchBox desde el menú contextual:

| Items Editor    |       | 6                                          |           |
|-----------------|-------|--------------------------------------------|-----------|
| Add Item        | +     | TListBoxItem                               |           |
| Edit<br>Control | )<br> | TMetropolisUIListBoxItem<br>TListBoxHeader |           |
| Bind Visually   |       | TListBoxGroupHeader                        | 1,        |
| Align To Grid   |       | TListBoxGroupFooter                        | echnology |